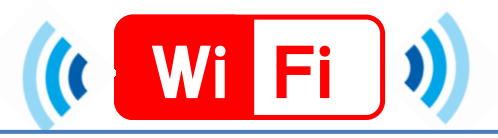

## P Cでの接続手順

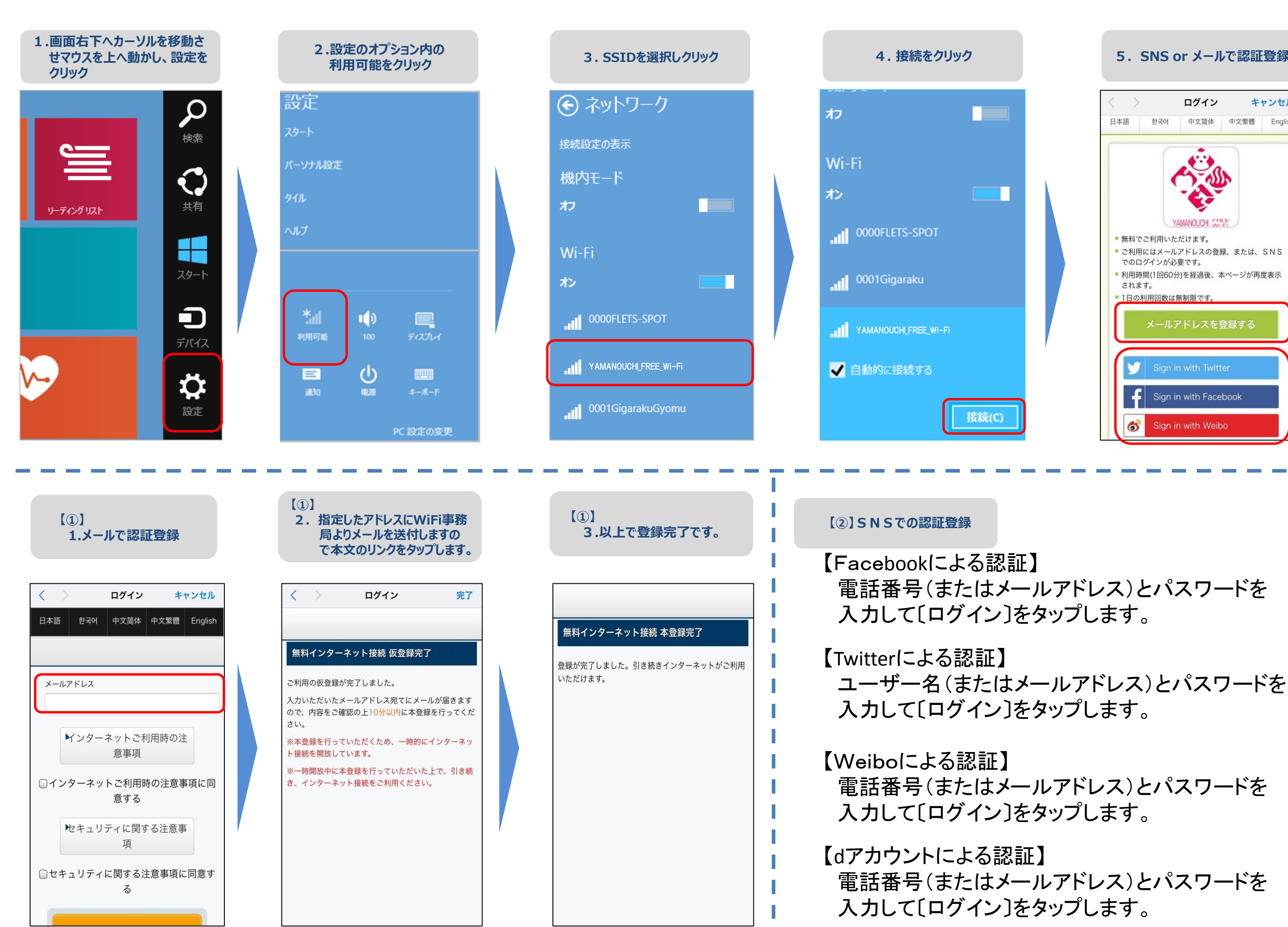

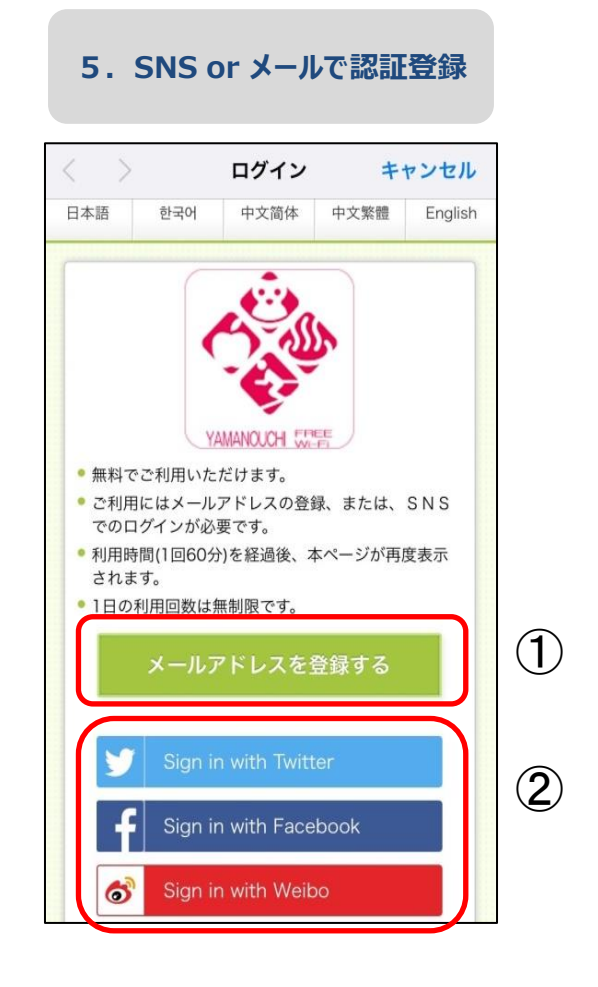